# **ARM (MSI Package) New-Installation**

- If Installing ARM MSI Package first time only, then Delete all Earlier ARM ZIP/RAR Files, Folders and Shortcut if created.
- If Reinstalling ARM MSI Package, then just double click on Package, it will automatically uninstall old and install new one.
- 1. ARM Software, supports only Windows 8 / 10 / 11 (32/64 Bit) Operating System.
- 2. Preferred Windows OS should be a Host, it should not be Virtual Machine on Other OS.
- 3. You should Install on Laptop/Desktop, not on Mobile.
- 4. ARM Software supports Chrome & Edge Browser for Auto Login, Prefer Default Browser.
- 5. Download ARM Software (MSI Package) from <a href="https://prakashgaba.com/auto-risk-manager/">https://prakashgaba.com/auto-risk-manager/</a>
- 6. Keep your Downloaded ARM Software in Safe Folder.
- 7. Run Downloaded ARM MSI Package for installation.
  - a. It opens ARM Setup Pop-Up window,
  - b. Click Next, in Pop-Up window,
  - c. Click Finish, to exit the ARM Installer.
- 8. By default ARM Software will get installed in C Drive (C:\ARM).
- 9. Login to Zerodha in your default Browser, and refresh browser once.
- 10. Run ARM Application Shortcut created on Desktop.
- 11. It will open Two Pop-Up windows: (1) ARM GUI Window (2) Console/ Black Window.
- 12. In Console/Black window, verify Last Line is "Welcome to Live Market Rule Based Trading By a2Soft"
- 13. In ARM GUI window, enter your Zerodha User ID in User ID Field below Profile.
- 14. Then click on Profile and select one out of three Login Option.
  - a. Chrome Login (If you Logged in Zerodha using Chrome browser),
  - b. Edge Login (If you Logged in Zerodha using Edge browser),
  - c. Manual Login (If Chrome/Edge is not working as per default settings)
- 15. Out of these three, let us select Chrome Login, assuming chrome as default browser.
- 16. A new Pop-Up window opens which display Essential Information. User can select Strike difference, and Order Type, click Ok to continue with default settings.
- 17. In the ARM GUI window, check for the message '--PLEASE WAIT--' at the top center.
- 18. The system will take time, depending on your computer speed and browser profile complexity. (If browser profiles are not configured properly then, Software may not Login from browser automatically, and finally software will ask you to provide Etoken Manually).
- 19. For Successful login, either you should provide Etoken Manually or, System should detect automatically, if Etoken is correct, system will give audio message as well as message in console window "System is Ready to Take Positions."
- 20. After successful login, at the top center, you will see blinking blue color box, showing default NIFTY current future expiry date, and change in other values and colors.

## Self Help

- (1) Read Essentials when you click Login to ARM
- (2) Added Self Information Pop-Up, on Right Click Mouse Button

### How to Update Opening Balance and Live Balance if you have Paper License

- 1. There are two type of ARM Software Licenses, (1) Paper License and (2) Real License
- 2. If you have Paper License, you can do only paper trading, your ARM only supports PAPER Trading Mode
  - a. By default you will see PAPER ONLY at left bottom of GUI Window after Login to ARM
  - b. By default you will see amount in OPENING BALANCE & LIVE BALANCE, according to either as per your Previous Saved Settings, otherwise as per Zerodha account balances, after Login to ARM
  - c. If you want to change OPENING BALANCE & LIVE BALANCE in ARM for paper trade
    - i. Edit/Modify value below OPENING BALANCE and press Enter,
    - ii. Click Yes, on Balance Confirmation Pop-Up window,
    - iii. Your OPENING BALANCE & LIVE BALANCE in ARM GUI will be updated to your value.
    - iv. Now, your OPENING BALANCE field will get Disabled.

#### How to Update Opening Balance and Live Balance if you have Real License

- 1. Open ARM Application Software, but do not Login.
- 2. There are two type of ARM Software Licenses, (1) Paper License and (2) Real License
- 3. If you have Real License, you can do both PAPER & REAL trading, your ARM supports both PAPER & REAL Trading Mode
- 4. You can use Real license in two different ways, (1) PAPER ONLY and (2) PAPER REAL BOTH
- 5. Flashing button "Trading?" left bottom on GUI Window, is active only before login to ARM Software.
- 6. You can use flashing button "Trading?", to use your license in one of two different ways either in PAPER ONLY or PAPER REAL BOTH.
- 7. How to use & update balances in PAPER ONLY
  - a. With this selection, you can use your Real License, only for PAPER Trading.
  - b. Click on "Trading?" button, and select PAPER ONLY before Login to ARM, then Login to ARM Software.
  - c. By default you will see the amount in OPENING BALANCE & LIVE BALANCE, according to either as per your previous Saved Settings, otherwise as per Zerodha account balances, after Login to ARM.
  - d. If you want to change OPENING BALANCE & LIVE BALANCE in ARM for paper trade.
    - i. Edit/Modify value below OPENING BALANCE and press Enter.
    - ii. Click Yes, on Balance Confirmation Pop-Up window,
    - iii. Your OPENING BALANCE & LIVE BALANCE in ARM GUI will be updated to your value.
    - iv. Now, your OPENING BALANCE field will get Disabled.

#### 8. How to use in PAPER REAL BOTH

- a. With this selection, you can use your Real License for both PAPER and REAL Trading.
- b. Click on "Trading?" button, and select PAPER REAL BOTH before Login to ARM, then Login to ARM Software.
- c. By default you will see the amount in OPENING BALANCE & LIVE BALANCE in ARM GUI, according to your actual Zerodha account balances, after Login to ARM.
- d. With this selection, you cannot change your OPENING BALANCE & LIVE BALANCE, you have to trade with the actual amount as per your Zerodha balance.

If any Query regarding software contact gabamentoring@gmail.com